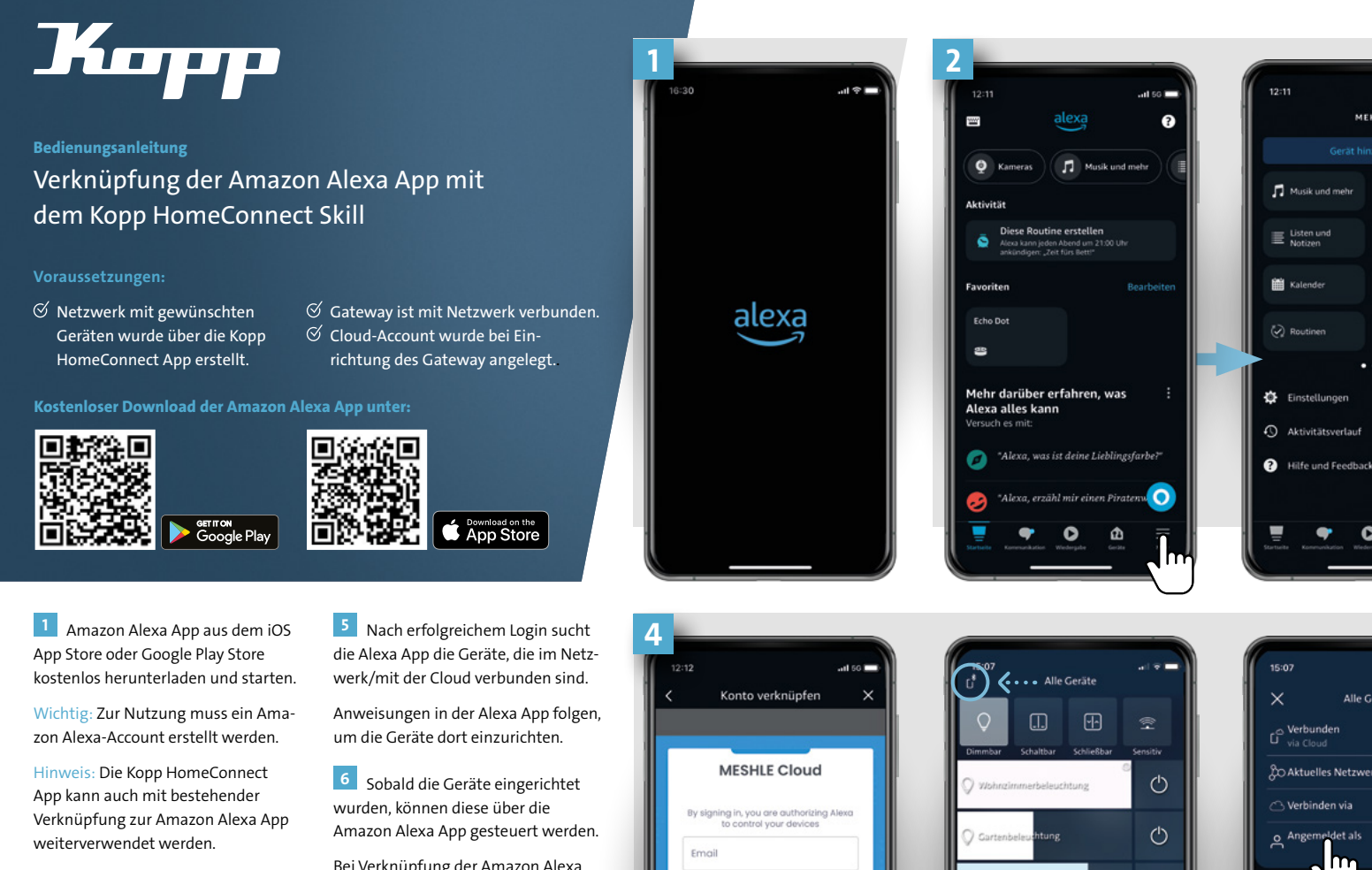

6

2 Zuerst den entsprechenden Skill in der Alexa App aktivieren, um die Geräte aus der Kopp HomeConnect App über die Alexa App sowie mit Sprachsteuerung steuern zu können.

Register "Mehr" in der unteren Menüleiste der Alexa App wählen, um in den Bereich der "Skills und Spiele" zu gelangen.

3 Im Bereich der Skills den Suchbegriff "Kopp HomeConnect" eingeben, um den entsprechenden Skill zu finden und zu aktivieren. Zum Verknüpfen des Skills den Button "Zur Verwendung aktivieren" wählen.

Hinweis: Der Skill trägt das gleiche Logo, wie die App auf dem Endgerät.

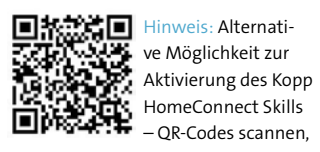

um direkt zum entsprechenden Skill zu gelangen.

4 Es ist eine Kontoverknüpfung zur Cloud der Kopp HomeConnect App nötig, um diesen Kopp Skill verwenden zu können. Nachdem der Skill aktiviert wurde, erscheint folgendes Login-Fenster. Login-Daten eintragen, die in der Kopp App verwenden werden.

Hinweis: Der verwendete Cloud-Account kann in der Kopp HomeConnect über die Verbindungs- und Netzwerkeinstellungen abgerufen/eingesehen werden.

Bei Verknüpfung der Amazon Alexa App mit entsprechenden Amazon Echo kann die Sprachsteuerung auch ohne Endgerät genutzt werden.

## Folgende Sprachsteuerungsmöglichkeiten sind mit dem Skill möglich:

## Lichtsteuerung:

ightarrow Alexa, schalte "Deckenbeleuchtung" ein/aus.  $\rightarrow$  Alexa, stelle "Treppenlicht" auf

45 Prozent. → Alexa, stelle mein "Küchenlicht" heller.

- ightarrow Alexa, dimme die "Gartenbeleuchtung" auf 30 Prozent.  $\rightarrow$  Alexa, setze das "Treppenlicht"
- auf blau. (RGB/RGBW-Steuerung) ightarrow Alexa, Licht in der Küche auf warmweiß/kaltweiß stellen.

(Tunable White-Steuerung)

Gerätesteuerung: ightarrow Alexa, schalte Ladestation ein

## Beschattungssteuerung: ightarrow Alexa, stelle Wohnzimmer

Rollladen auf 50 Prozent

Die Gerätenamen bezieht sich auf den Namen, welcher in der KoppHomeConnect App vergegeben wurde, bzw. in der Alexa App angepasst wurde. Sollten Sie die Geräte über den Raumnamen steuern wollen (z. B. "Alexa, schalte das Licht in der Küche ein"), so kann dies über Smart Home-Gerätegruppen in der Alexa App realisiert werden.

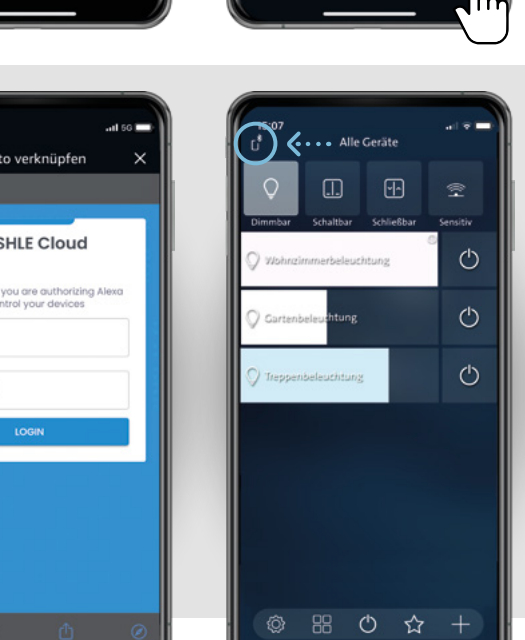

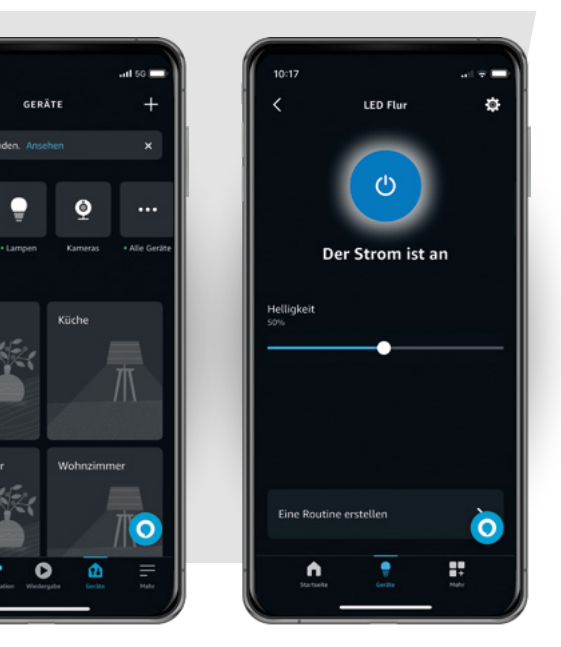

Alle Gerät Trenner 20 Aktuelles Netzwer Cloud > S Verbinden via Jm

Kommunikati

🚡 Erinnerunge

S Wecker und Timer

Skills

0

**A** 

Weitere Geräte zum bereits aktivierten Skill hinzufügen:

MEND 711 ALEYA

0

KONTOVERKNÜPFUNG

0....

Ihr Kopp HomeConnect-Konto wurde erfolgreich

verknüpft.

Fahre als nächstes mit der Entd nes Geräts for

**m** 

5

Lokale Suche

Details

**9** 

## Voraussetzungen:

𝔄 Kopp HomeConnect Skill wurde bereits aktiviert 𝔄 neues Gerät wurde in der Kopp HomeConnect hinzugefügt 𝔄 Cloud-Account ist aktiv

A Über die Amazon Alexa App oder über einen Amazon Echo kann die Gerätesuche mit dem Befehl "Alexa, suche nach Geräten" gestartet werden, falls der Kopp HomeConnect Skill in der Alexa App bereits aktiviert wurde

B Alexa sucht dann neue, verfügbare Geräte in dem angemeldeten und bereits verknüpften Cloud-Account. Die Geräte werden zur Amazon Alexa App hinzugefügt und können darüber oder über Sprachsteuerung angesprochen werden.

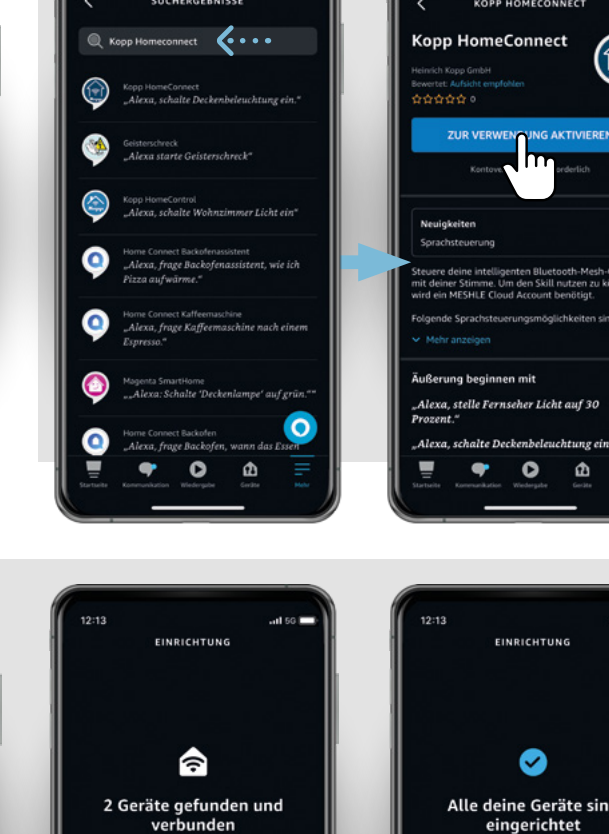

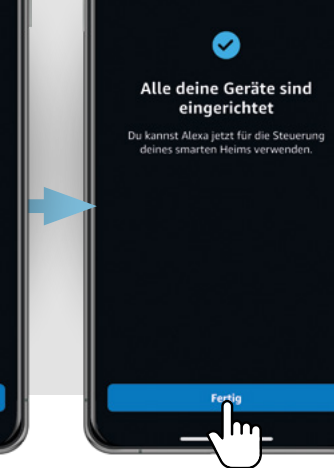

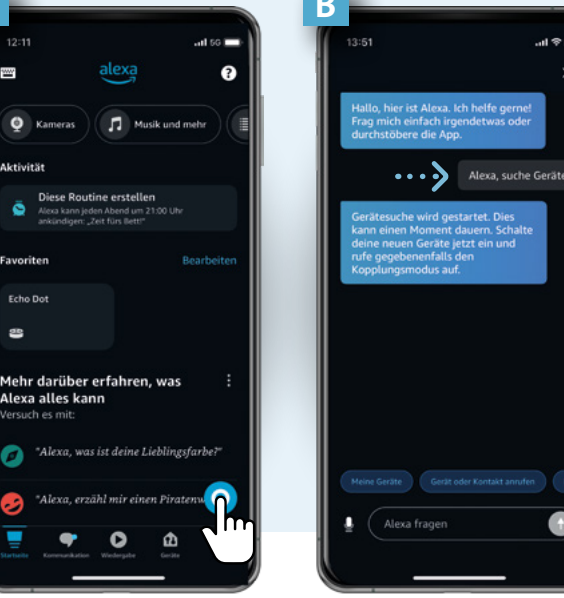

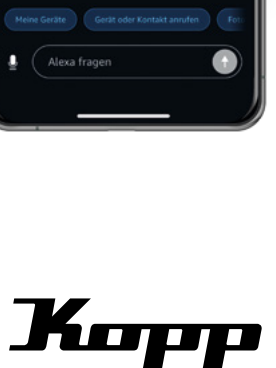

Heinrich Kopp GmbH Tel.: +49 6188 40-0 Alzenauer Straße 68 D-63796 Kahl/Main Fax: +49 6188 8669 E-Mail: vertrieb@kopp.eu www.kopp.eu

2023/12